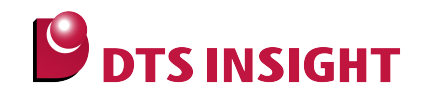

# R-IN32M3 Serial Flash Memory Instructions Manual

DTS INSIGHT CORPORATION

- (1) No part of this manual may be reproduced or transmitted in any form or by any means, electronic or mechanical, without the written permission of DTS INSIGHT CORPORATION.
- (2) The contents of this manual are subject to change without prior notice due to improvement of the functionality.
- (3) If any question about the contents of this manual arises, contact DTS INSIGHT CORPORATION.
- (4) DTS INSIGHT CORPORATION shall not be held responsible for direct or indirect adverse effects resulting from operation of this system irrespective of the above item (3).
- (5) Product and company names mentioned in this manual are the trademarks of their respective owners.

© 2013 DTS INSIGHT CORPORATION. All Rights Reserved.

Printed in Japan

# **Revision History**

| Edition     | Date of issue | Description              |  |
|-------------|---------------|--------------------------|--|
| 1st Edition | Jun 28, 2013  | Initial publication      |  |
| 2nd Edition | Nov 27, 2013  | • S25FL064 is suppoerted |  |

# Contents

| 1    | Introduction                             | 5  |
|------|------------------------------------------|----|
| 2    | Supported SLX (ZX) Versions              | 6  |
| 3    | Supported Serial Flash Memory Models     | 6  |
| 4    | Setting the Memory Mapping               | 7  |
| 4.1  | Setting up Flash Memory Mapping          | 7  |
| 4.2  | Setting up User RAM for ICE              | 8  |
| 5    | Erase the Flash Memory                   | 9  |
| 6    | Download to Flash Memory                 | 9  |
| 7    | Software Break in Flash Memory           | 10 |
| 8    | Memory dump on the Serial Flash Memory   | 11 |
| 9    | Notes & Points                           | 12 |
| 9.1  | Watchdog Timer                           |    |
| 9.2  | Serial flash communication mode of SoC   | 12 |
| 9.3  | Protection function of Serial flash      |    |
| 9.3. | 1 Block protection                       |    |
| 9.3. | 2 Status Register Write Disable function |    |
| 9.4  | Software Break in Flash Memory           |    |

# 1 Introduction

This is a brief manual for writing to Serial flash memory.

For details of ICE operating instructions, see the microVIEW-PLUS User's Manual (Common Edition) and microVIEW-PLUS User's Manual (MPU-Specific Edition).

# 2 Supported SLX (ZX) Versions

| Device Model | Supported Versions |       |  |
|--------------|--------------------|-------|--|
| Device Woder | SLX600             | ZX600 |  |
| R-IN32M3     | 2.50 or later      |       |  |

# 3 Supported Serial Flash Memory Models

Serial flash memories on the following table are supported.

| Device Model | Supported serial flash memory models |                   |
|--------------|--------------------------------------|-------------------|
|              | Manufacturer                         | Model             |
| R-IN32M3     | SPANSION                             | S25FL032P0XNFI010 |
|              |                                      | S25FL064P0XNFI010 |

# 4 Setting the Memory Mapping

#### 4.1 Setting up Flash Memory Mapping

Open the memory mapping window by clicking Environments – Mapping.

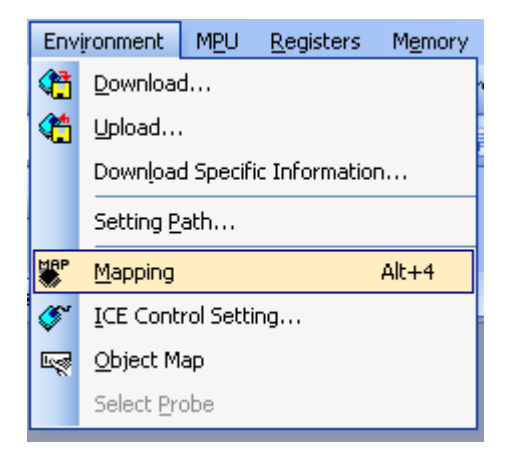

Memory map window as below is opened.

| : Mapping      |                 |                  |                   |                 |  |
|----------------|-----------------|------------------|-------------------|-----------------|--|
| Mapping        | CS              |                  |                   |                 |  |
| No Address Rar | nge 🕴 Memory Ty | pe 🕴 Access Type | Flash Memory Type | Memory I/F Type |  |
|                |                 |                  |                   |                 |  |
|                |                 |                  |                   |                 |  |
|                |                 |                  |                   |                 |  |

Right-click on the memory mapping window, and then select Add.

|   |           |         |       |                        |             |                   |                 | _ |
|---|-----------|---------|-------|------------------------|-------------|-------------------|-----------------|---|
|   | : Mapping |         |       |                        |             |                   |                 |   |
| ſ | Mapping   |         | CS    |                        |             |                   |                 |   |
| ſ | No Addres | s Range | Memor | у Туре                 | Access Type | Flash Memory Type | Memory I/F Type |   |
|   |           |         |       | Add<br>Deleti<br>Modif | e<br>y      |                   |                 |   |

Configure the setting as the example below.

| Set Mapping       | Set 0200000*1                |
|-------------------|------------------------------|
| Start Address     | 02000000 Select Flash memory |
| Memory Type       | Flash Memory                 |
| Flash Memory Type | R-IN32M3 S25FL032P0XNFI010   |
| Memory I/F Type   | 8bitx1                       |
|                   | OK キャンセル Select 8bit x 1     |

- \*1 Enter a start address of serial flash memory mapped on SoC.
- Select the flash memory definition file (.frd) in accordance with your flash memory.frd name: MPU type name\_Serial flash type name.frd

## 4.2 Setting up User RAM for ICE

You can increase a download speed for flash memory by mapping a user RAM for ICE.

#### You can download the data to flash memory without the mapping setting.

For User RAM for ICE, specify an area where ICE can occupy.

The following example is for when setting 256KB from 0x04000000.

For the actual settings, refer to the MPU memory map of yours.

| Set Mapping   |                    |
|---------------|--------------------|
| Start Address | 04000000           |
| Memory Type   | User RAM for ICE 💌 |
| Usable Size   | 256KB              |
|               | OK キャンセル           |

## 5 Erase the Flash Memory

For details, see the microVIEW-PLUS User's Manual (MPU-Specific Edition).

Details of memory mapping settings are described on this manual. Please refer to microVIEW-PLUS User's Manual (MPU-Specific Edition) for other contents.

## 6 Download to Flash Memory

For details, see the microVIEW-PLUS User's Manual (MPU-Specific Edition).

Details of memory mapping settings are described on this manual. Please refer to microVIEW-PLUS User's Manual (MPU-Specific Edition) for other contents.

# 7 Software Break in Flash Memory

For details, see the microVIEW-PLUS User's Manual (MPU-Specific Edition).

Details of memory mapping settings are described on this manual. Please refer to microVIEW-PLUS User's Manual (MPU-Specific Edition) for other contents.

You are not allowed to set up software break in the flash memory in the initial state. In case you try to set up software break in the flash memory with the disabled status, it results in "ICE Error No. 8c4: Set Software Break Verify Error".

To enable software break setting for flash memory, select the **Enable** check box of S/W Break in Flash Memory on the Others tab of the MPU-Specific Settings dialog box.

| APU-Specific Settings                    |
|------------------------------------------|
| Reset OCD Daisy Chain H/W Synchro Others |
| Access Size for loading and others       |
| MPU's Max Size 💌                         |
| Download to Flash Memory                 |
| Sector Retry Count 0×0                   |
| S/W Break in Flash Memory                |
| ☑ Enable                                 |
| Consecutive Programming in JEDEC         |
| for Maintenance                          |
| Set TCK Driver 0                         |

# 8 Memory dump on the Serial Flash Memory

In the same way as other memories (such as RAM), you can do memory dump by specifying the serial flash area mapped on Soc.

Make sure to set a communication mode control register of SoC (SFMCMD) to ROM access mode in advance.

(It is set to ROM access mode right after resetting the SoC.)

\* If it is set to direct communication mode, 0 is readout when you do memory dump of serial flash area.

#### 9 Notes & Points

#### 9.1 Watchdog Timer

Once it is allowed to operate, watchdog timer doesn't stop until reset is input. (For details, see the MPU User's Manual.) Make sure to stop the watchdog timer when you do debugging.

#### 9.2 Serial flash communication mode of SoC

Download and software break are correctly functioned under the ROM access mode. Make sure to set a communication mode control register of SoC (SFMCMD) to ROM access mode.

It is set to ROM access mode right after the download, sector erase, and flash software break.

#### 9.3 Protection function of Serial flash

#### 9.3.1 Block protection

You can do download even if the serial flash is under a block protection.

#### 9.3.2 Status Register Write Disable function

For serial flash, S25FL032P0XNFI010 (by SPANSION), you can set write-protect to the status register to not overwrite the protect contents.

You can do the flash download even if the status register is write-protected, but you cannot release the setting of write of status register unless W#/ACC pin is input by Hi. This is a specification of serial flash.

If you connect the W#/ACC to the general pin, set the status register to be writable by setting the register value.

For details on how to set it, see manuals of MPU and serial flash you are using.

#### 9.4 Software Break in Flash Memory

The ICE internally rewrites the flash memory when running the program after setting the software break in flash memory.

Therefore temporarily you cannot use microVIEW-PLUS until it is ready.